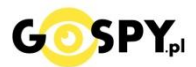

# INSTRUKCJA OBSŁUGI

## Kamera WIFI M8

INSTRUKCJĘ W KOLOROWEJ WERSJI CYFROWEJ MOŻNA ZNALEŹĆ NA STRONIE WWW.KAMERYSZPIEGOWSKIE.WAW.PL

(w wyszukiwarce na dole strony wpisz kod 638)

### Zalecenia bezpieczeństwa i ostrzeżenia.

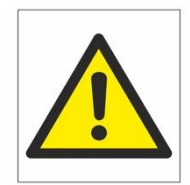

1) Należy chronić urządzenie przed działaniem promieni słonecznych,

wysoką temperatura, wilgocią czy wodą. Wymienione czynniki mogą być

przyczyną zmniejszenia wydajności urządzenia jak również doprowadzić do jego uszkodzenia.

- 2) Nie należy zdejmować obudowy urządzenia ani umieszczać w niej przedmiotów.
- 3) Nie należy używać siły ani przedmiotów mogących doprowadzić do uszkodzenia urządzenia.
- 4) Należy używać dedykowanego źródła zasilania. Stosowanie nieodpowiedniego zasilania może być przyczyną uszkodzenia sprzętu.
- 5) Nie należy podejmować prób samodzielnych napraw. W przypadku stwierdzenia usterki należy skontaktować się z autoryzowanym serwisem.
- Urządzenia powinny być instalowanie w miejscach zapewniających ich odpowiednią wentylację, 6)
- 7) Należy unikać kontaktu z substancjami oleistymi, parą wodną czy innymi zabrudzeniami. Jeżeli produkt będzie miał kontakt z wodą należy niezwłocznie odłączyć go z prądu zachowując należytą ostrożność;
- Szczegółowe warunki ograniczonej gwarancji, jak i okresu jej trwania, znajdują się na stronie internetowej 8) dystrybutora.
- 9) Firma Nexus Jarosław Gaładyk zapewnia profesjonalna pomoc techniczna związaną z oferowanymi przez siebie urządzeniami, a także serwis gwarancyjny i pogwarancyjny.
- 10) Wszelkie testy i naprawy powinny być wykonywane przez wykwalifikowanych personel. Producent nie ponosi odpowiedzialności za wszelkie szkody, powstałe przez nieautoryzowane przeróbki lub naprawy a takie działanie grozi utratą gwarancji.
- 11) Urządzenie powinno być przechowywane oraz transportowane w oryginalnym opakowaniu zapewniającym odpowiednią ochronne przed wstrząsami mechanicznymi.
- 12) Urządzenie zostało zaprojektowane i wyprodukowane z najwyższą starannością o bezpieczeństwo osób instalujących i użytkujących. Dla zapewnienia bezpieczeństwa pracy, należy stosować się do wszelkich wskazań zawartych w tej instrukcji, jak i instrukcjach obsługi urządzeń towarzyszących (np. komputera PC)

Deklaracja zgodności UE Ten produkt oraz –jeśli ma to zastosowanie –dostarczane z nim akcesoria są oznaczone znakiem "CE", co oznacza spełnianie wymagań obowiązujących zharmonizowanych norm europejskich, wymienionych w dyrektywie elektromagnetycznej.

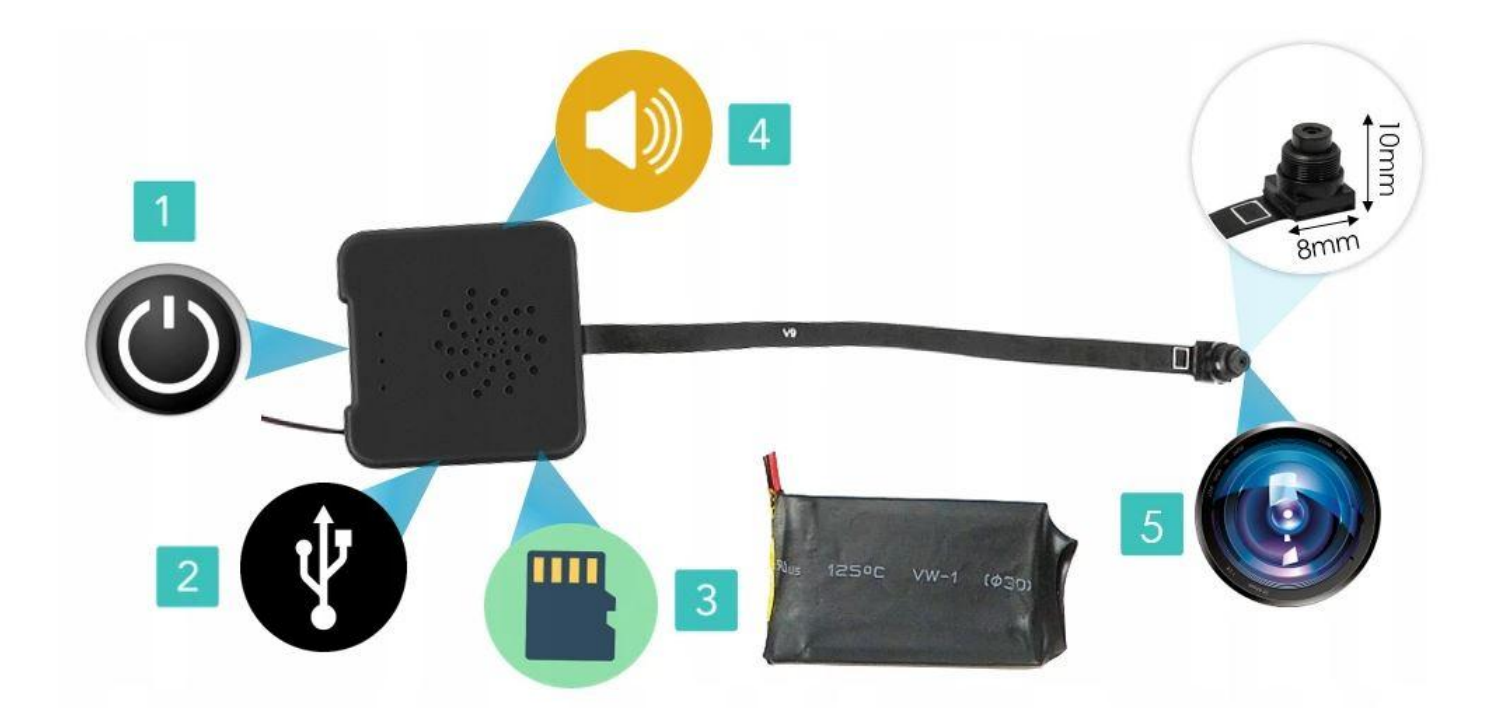

- 1. Przycisk ON/OFF, z łatwością włącz lub wyłącz kamerę
- 2. Port USB do ladowania lub zasilania stalego
- 3. Slot kart SD, obsługa od 8-128GB kart pamięci mircoSD
- 4. Wbudowany mikrofon w środku
- 5. Obiektyw kamery

### I PRZED PIERWSZYM UŻYCIEM:

**Podłączenie baterii** – przed pierwszym użyciem należy podłączyć moduł kamery z baterią. Wystarczy złączyć dwa kable czerwono/czarne wychodzące z modułu i baterii. (zatrzask wchodzi tylko dobrą stroną)

**Ładowanie** - przed pierwszym użyciem kamery należy naładować akumulatorek, ładując go przez minimum 3-4h. Proces ładowania polega na podłączeniu urządzenia do ładowarki sieciowej 5V 1A przez kabel USB załączony w zestawie. W takcie ładowania dioda świeci światłem stałym.

Karta micro SD - przed użyciem kamery należy umieścić w slocie kartę microSD o pojemności od 8GB do 128GB.

### **II SZYBKI START:**

**1. Włączanie / wyłączanie -** aby włączyć należy wcisnąć przycisk ON-OFF przez około 3 sekundy. Zapali się zielona dioda, będzie świacić światłem stałym co oznacza, że urządzenie jest w trybie bezczynności, druga dioda będzie migać co kilka sekund(oczekuje na podłączenie do sieci WIFI). Aby wyłączyć należy przytrzymać przycisk ON/OFF przez około 4 sekundy, dioda mignie i zgaśnie.

2) Podgląd Wi-Fi na telefonie (ustawienia Wi-Fi przez urządzenie, lokalnie do 50m)

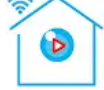

1)Ściągamy aplikację "camvip"znajdująca się w Google Play oraz w App Store.2)Wyszukujemy i łączymy się na telefonie z Wi-Fi "HCAN-xxxxxx-xxxxx" (brak hasła).

3)W oknie aplikacji klikamy ikonę (+) aby dodać kamerę.

3)Wybieramy opcję 'LAN Search Device" lub wybieramy opcję "Add device manually" i dodajemy kamerę za pomocą Scan QR code (dane zostaną uzupełnione) wystarczy nacisnąć OK.

4)Wybieramy dostępne urządzenie

5)Następnie klikamy "OK"

6)W oknie głównym aplikacji zostanie dodana kamera, po wybraniu jej, na telefonie zostanie pokazany obraz z kamery budzika.

- a) Folder z zapisanymi nagraniami na karcie pamięci.
- b) Powiadomienia pochodzące z kamery podczas detekcji ruchu.
- c) Podgląd kamery

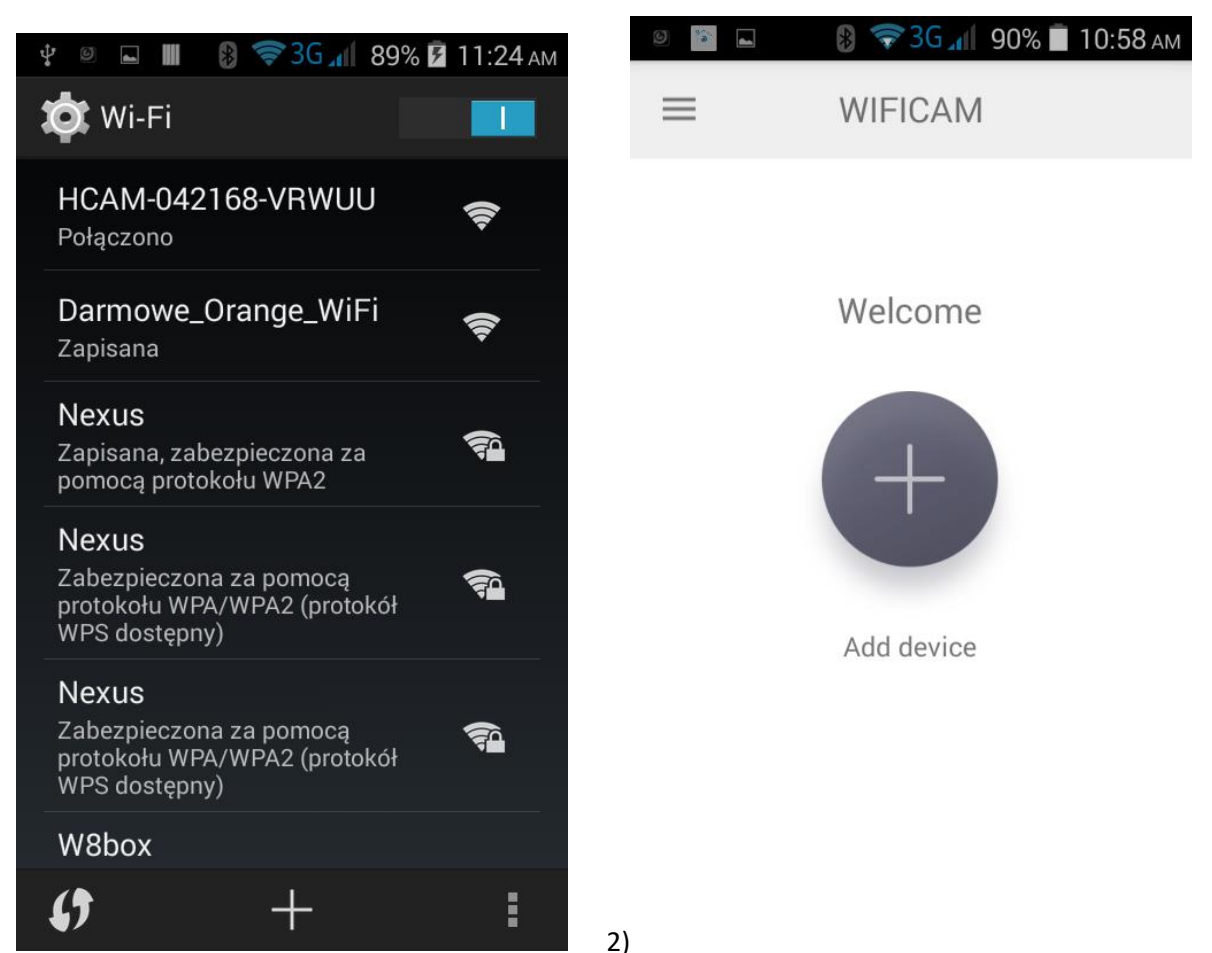

1)

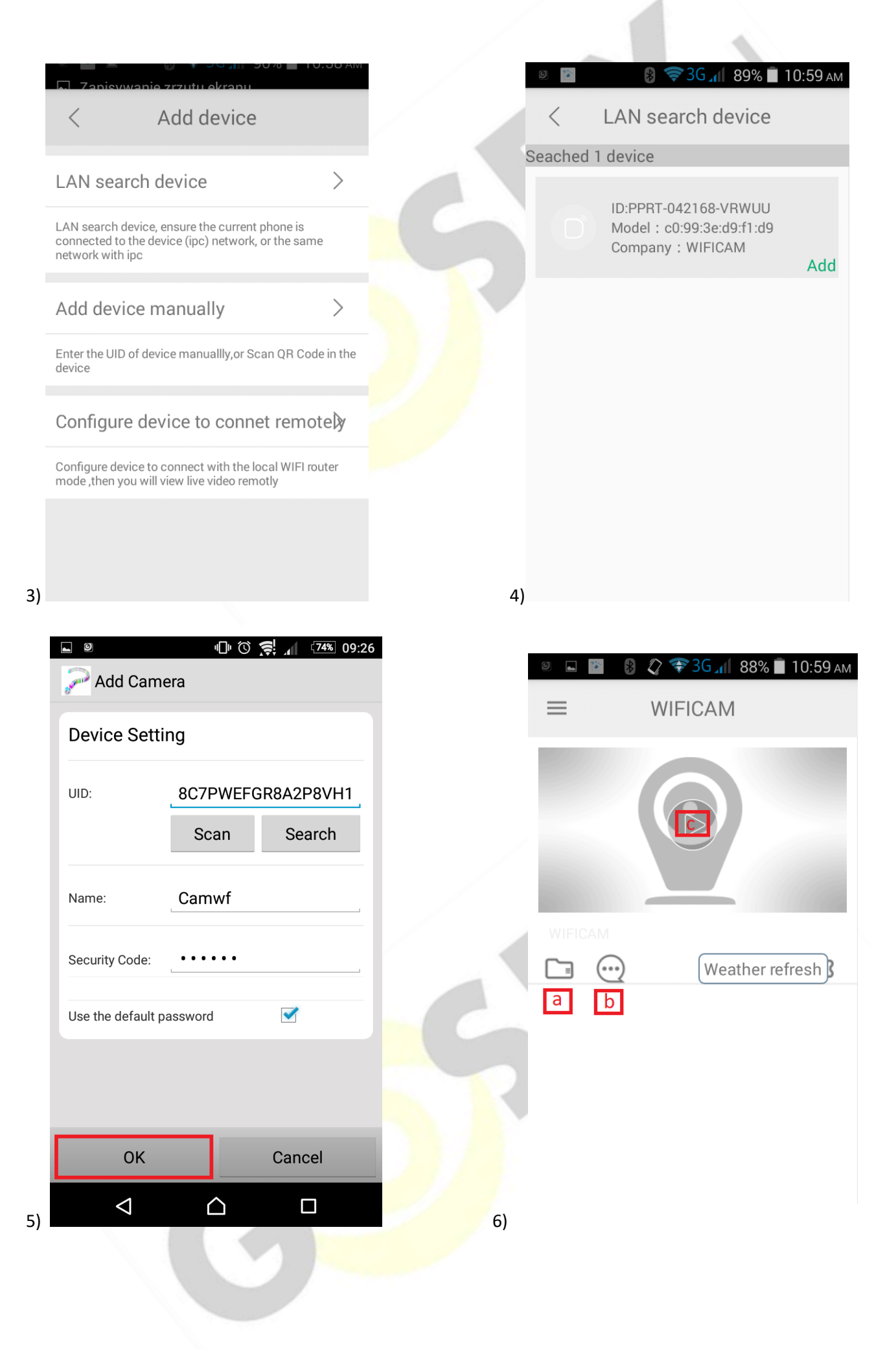

#### 3) Podgląd Wi-Fi na telefonie (ustawienia Wi-Fi przez router, z każdego miejsca na świecie)

1) Po dodaniu budzika do aplikacji, w oknie podglądu kamery należy nacisnąć ikonę zębatki a) oraz wybrać opcję "WI-FI Config" lub "Network configuration", a następnie klikamy Wi-Fi name.

2) Wybieramy własną sieć domową naciskając "nazwa twojej sieci domowej"

3) Wybieramy sieć z listy dostępnych sieci.

2) Wpisujemy hasło wybranej sieci.

Proces konfiguracji odbędzie się automatycznie wystarczy zostawić telefon na 1-2 min i powrócić do głównego menu aplikacji, kamera będzie dostępna online.

| 9     | 🖻 🛛 🛞 💎 30            | 88%        | 11:00 ам | 0             | 👂 💎 3G 📶      | 88% 🔳 11:02 | AM 🖻 🖬 |                            | 🔋 💎 3G 📶 87%             | б 🔳 11:03 ам       |
|-------|-----------------------|------------|----------|---------------|---------------|-------------|--------|----------------------------|--------------------------|--------------------|
| <     |                       |            | ۇغ<br>م  | <             | Set           |             | <      | Netv                       | vork configurat          | ior <b>Confirm</b> |
| LIVE  | GMT 2018-08-0<br>Wed  | 1 11:00:30 |          | Device pass   | word          | >           | wif    | name                       |                          | >                  |
|       | ○ 1080P ○ 720P ● 640P |            |          | Share >       |               |             | choi   | choice your home wifi name |                          |                    |
| IPCAM |                       | 2018/08/01 | 11:00:28 | Alarm notif   | ication       | Wył         | pas    | sword                      | input your home          | wifi passw         |
| 3À    | Barry Contraction     |            |          | Network cor   | figuration    | b >         | IP     | address                    | s 192.168.234.1          |                    |
| Di    |                       |            |          | Motion dete   | ction set     | >           | Su     | bnet ma                    | a <b>£1</b> 65.255.255.0 |                    |
|       |                       |            |          | IO detection  | set           | >           | Ga     | iteway                     | 192.168.234.1            |                    |
|       |                       |            |          | TF card set   |               | >           | Pre    | efered D                   | N <b>18</b> 92.168.31.1  |                    |
|       | 2 2                   |            | 27       | High level co | onfiguration  | >           |        |                            |                          |                    |
| 0     | Ø                     | Q          | C1       | -             | Delete device | 2           |        |                            |                          |                    |

| 0         | 🔋 💎 3G 📶 🛛   | 76% 🛑 12:09 рм        |
|-----------|--------------|-----------------------|
| < Net     | work configu | ratior <b>Confirm</b> |
| <         | Select       | Input by hand         |
| Nexus LTE | -            |                       |
| Darmowe_  | _Orange_WiFi |                       |
| W8box     |              |                       |
|           |              |                       |
|           |              |                       |
|           |              |                       |
|           |              |                       |
|           |              |                       |
|           |              |                       |
|           |              |                       |

#### 4) Nagrywanie obrazu na kartę Micro SD:

Po dodaniu budzika do aplikacji, w oknie podglądu należy nacisnąć ikonę zębatki i wybrać opcję "TF card set"
Aby potwierdzić zmienione ustawienia należy wcisnąć "Confirm"
Capacity – rozmiar plików oraz karty pamięci
Unistall SD card – usunięcie karty pamięci
Format SD card – sformatowanie karty pamięci
Stop recording – wstrzymanie nagrywania
Full time recording – nagrywanie przez cały czas
Recording lenght – długość nagranego pliku
Alarm recording – nagrywanie w trybie detekcji ruchu

Alarm recording lenght – długość pliku podczas detekcji ruchu

Time-lapse video – nagrywanie w pętli

Time-lapse video recording – długość nagrywanego pliku podczas nagrywania w pętli

| 0             | 🛿 🖘 3G 📶 88%  | 11:02 ам |
|---------------|---------------|----------|
| <             | Set           |          |
| Device pas    | sword         | >        |
| Share         |               | >        |
| Alarm not     | ification     | ył       |
| Maturali      | - for motion  | \<br>\   |
| Network co    | onfiguration  |          |
| Motion det    | ection set    | >        |
| IO detectio   | n set         | >        |
| TF card set   | t a           | >        |
| High level of | configuration | >        |
|               | Delete device |          |

#### 5)Funkcja "Wykrycia Ruchu"

1)Po dodaniu budzika do aplikacji, w oknie podglądu należy nacisnąć ikonę zębatki i wybrać opcję "Motion detection set"

2)Następnie wybrać opcję "MOTION DETECTION" oraz wybrać czułość.

| 0 🖬 🔋 🚷 夺          | <b>*3G 📶 88% 🗐</b> 11 | :02 AM | 6     | 🛞 奪 Зб 📶 71% 🛑 12:46 рм |
|--------------------|-----------------------|--------|-------|-------------------------|
| < 5                | Set                   |        | <     | Alarm level             |
| Device password    |                       | >      | Close | Confirm                 |
| Share              |                       | >      | Hig   |                         |
| Alarm notificatio  | wył                   |        | Mid   |                         |
|                    |                       |        | Low   |                         |
| Network configura  | ition                 | >      | Min   |                         |
| Motion detection   | set a                 | >      |       |                         |
| IO detection set   |                       | >      |       |                         |
| TF card set        |                       | >      |       |                         |
| High level configu | ration                | >      |       |                         |
| Delete             | e device              |        |       |                         |

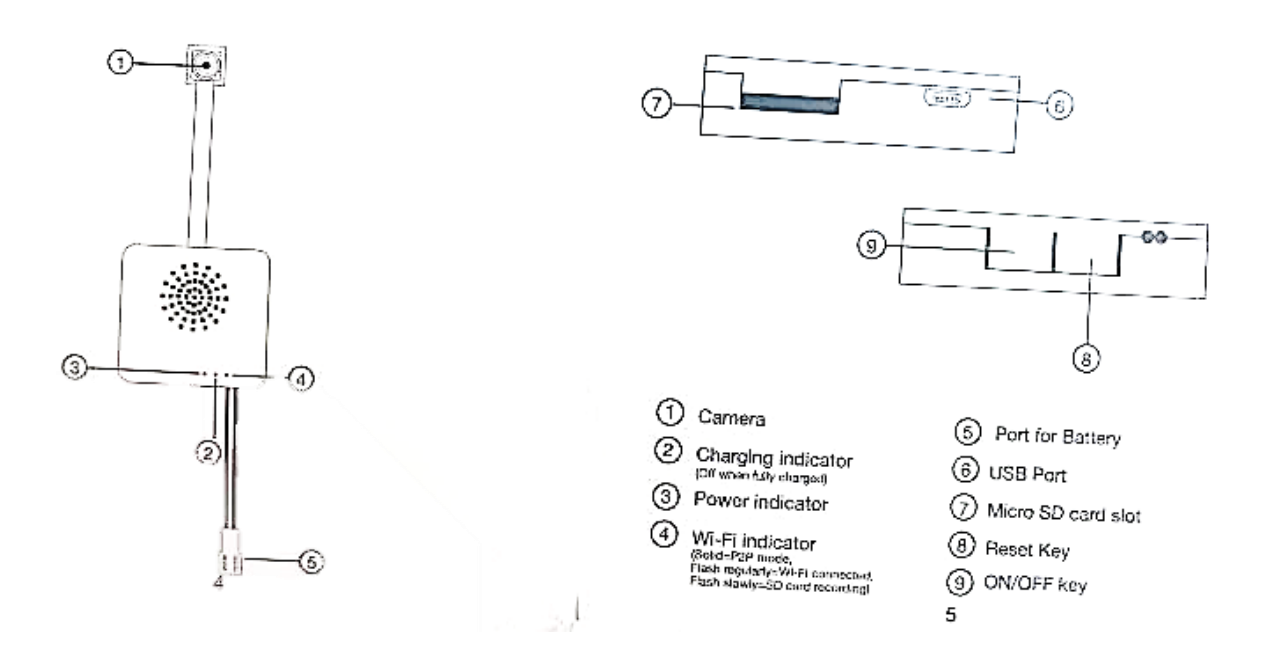

**Przycisk "reset" (8)** – aby zrestartować urządzenie należy przycisnąć przycisk reset. Znajduję się obok włącznika bliżej kabli od baterii. Urządzenie powróci do ustawień fabrycznych i będzie od nowa tworzyć sieć WIFI

#### Kamera nie działa mimo ładowania

- należy poprawnie umieścić kartę micro SD lub ją sformatować
- należy użyć innej ładowarki

Informacja dla użytkowników o pozbywaniu się urządzeń elektrycznych i elektronicznych, baterii i akumulatorów (gospodarstwo domowe).

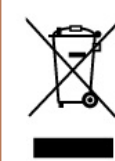

Przedstawiony symbol umieszczony na produktach lub dołączonej do nich dokumentacji informuje, że niesprawnych urządzeń elektrycznych lub elektronicznych nie można wyrzucać razem z odpadami gospodarczymi. Prawidłowe postępow anie w razie konieczności pozbycia się urządzeń elektrycznych lub elektronicznych, utylizacji, powtórnego użycia lub odzysku podzespołów polega na przekazaniu urządzenia do wyspecjaliz ow anego punktu zbiórki, gdzie będzie przyjęte bezpłatnie. W niektórych krajach produkt moż na oddać lokalnemu dystrybutorowi podczas zakupu innego urządzenia.

Prawidłowa utylizacja urządzenia umożliwia zachowanie cennych zasobów i uniknięcie negatywnego wpływu na zdrowie i środowisko, które może być zagrożone przez nieodpowiednie postępowanie z odpadami. Szczegółowe informacje o najbliższym punkcie zbiórki można uzyskać u władz lokalnych. Nieprawidłowa utylizacja odpadów zagrożona jest karami przewidzianymi w odpowiednich przepisach lokalnych.

#### Użytkownicy biznesowi w krajach Unii Europejskiej

### FILM INSTRUKTAŻOWY Z URUCHOMIENIA BUDZIKA MOŻNA ZNALEŹĆ NA KANALE UŻYTKOWNIKA <u>GOSPY</u> NA <u>YOUTUBE.PL</u>!